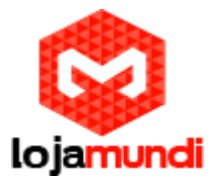

Cubieboard2: Android Com a Cubiescreen (Display LCD)

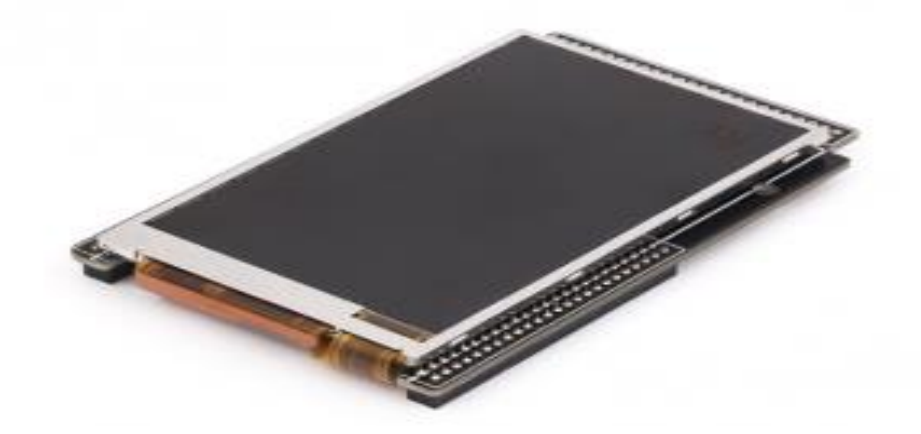

# Objetivo do Tutorial

O tutorial consiste em apresentar o dispositivo CubieScreen e sua instalação na placa Cubieboard2 utilizando o sistema Android.

É uma tela <u>LCD</u> como qualidade <u>TFT</u> 3.5 (800 \* 480 pontos), multicolor com 24 bits colors e com <u>touchscreen</u> capacitivo. CubieScreen oferece muitas interfaces de comunicação através de seus <u>GPIOS</u> como: Câmara ou DVB TS, SDIO, saída CVBS, Áudio ADC e GPIOs.

| ATTINATION | Internet | 0                  |                                                                                   | 1 |  |
|------------|----------|--------------------|-----------------------------------------------------------------------------------|---|--|
|            |          | <b>-</b> 9         |                                                                                   |   |  |
|            |          | ubieS(<br>http://y |                                                                                   |   |  |
|            |          | creen<br>bmaker    |                                                                                   |   |  |
|            | a Cal    | V1.1<br>org        |                                                                                   |   |  |
| 325 32283  | 333333   |                    | 10-201 0-4 0 0 0<br>10-10 0-1 0-1 0-1<br>10-10-10-10-10-10-10-10-10-10-10-10-10-1 |   |  |

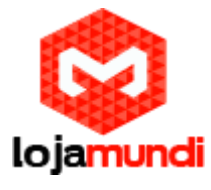

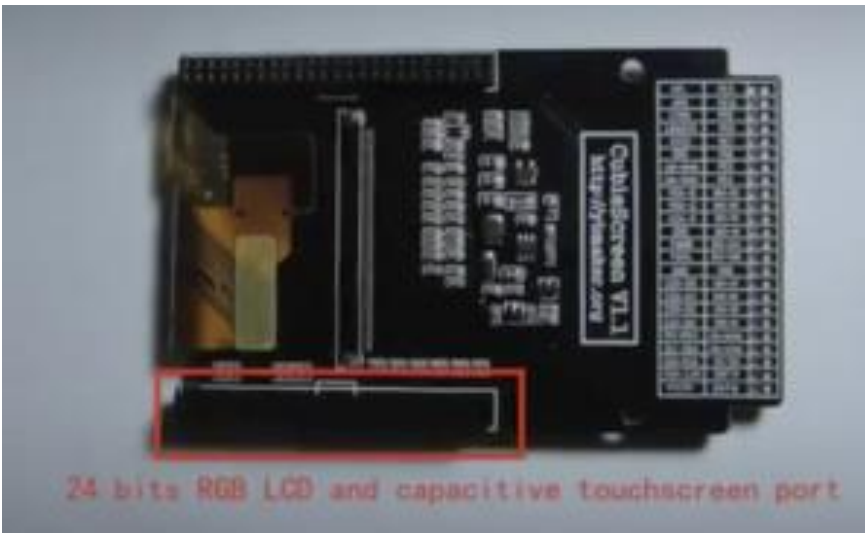

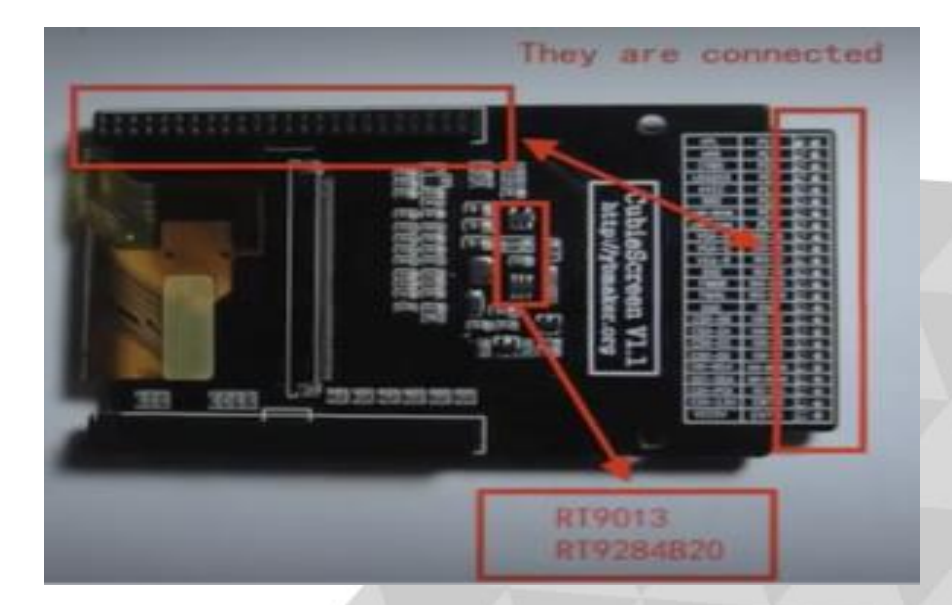

#### Passo 1:

Encaixar o display (<u>Cubiescreen</u>) na placa (Cubieboard2) com cuidado para não danificar o display e nem os conectores situados na <u>Cubieboard2</u>.

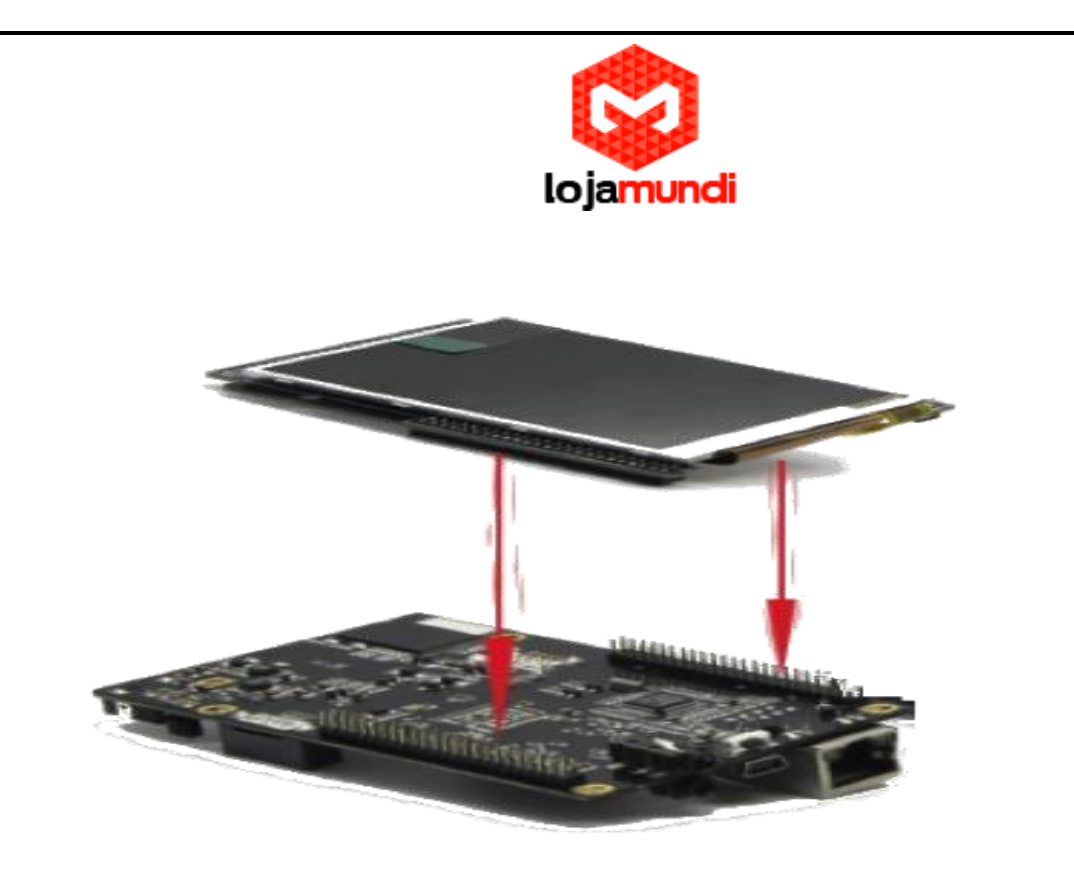

Passo 2 :

Encaixar o cartão Micro SD a partir de 4GB no adaptador de sua preferência e conectar ao Slot ou entrada USB do seu PC.

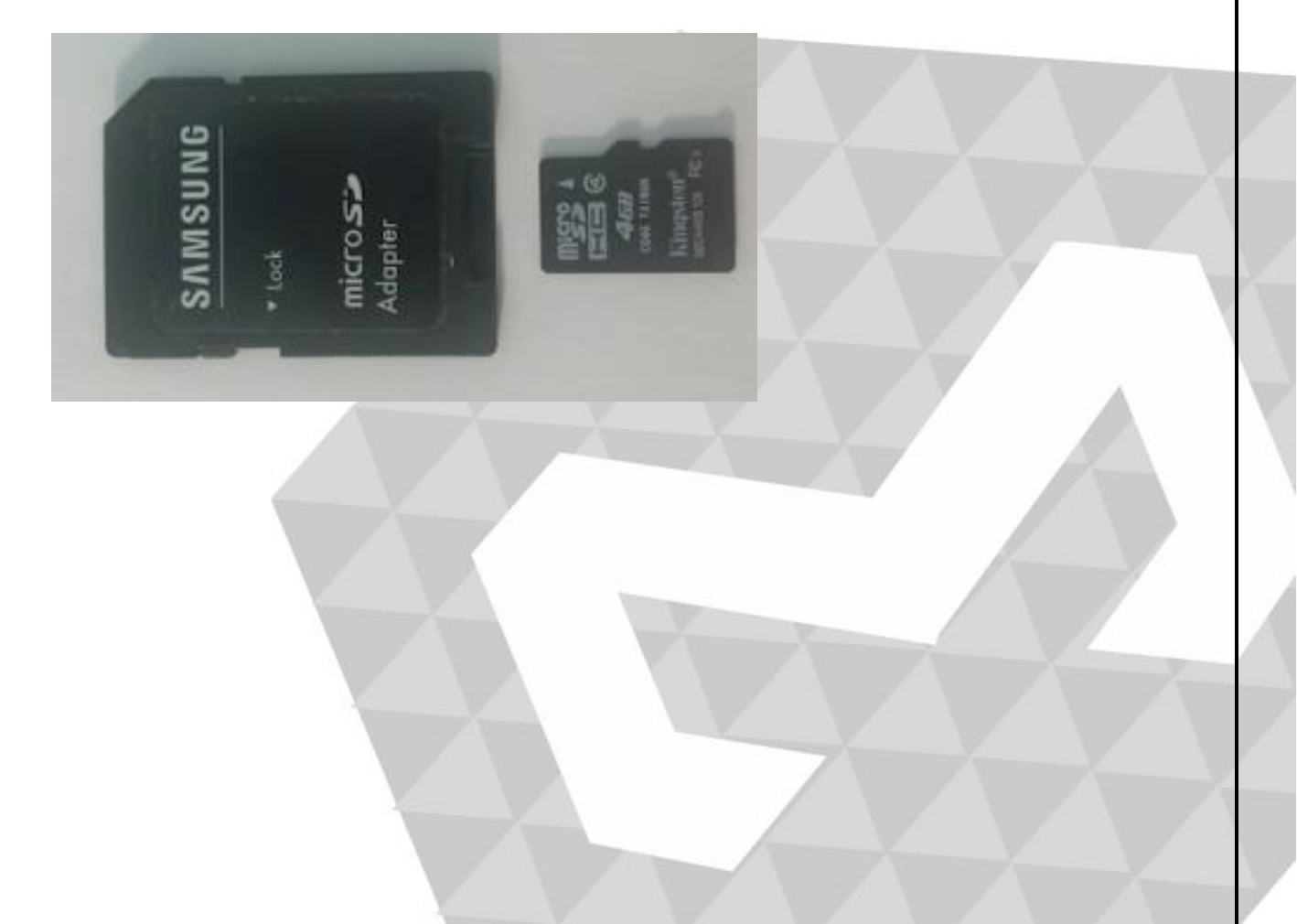

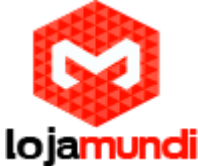

| ation a |          |        |                | 0 |
|---------|----------|--------|----------------|---|
| lagSafe | FireWire | USB 3  | Fone de ouvido |   |
| agrait  |          | 0.00 2 | Fore de corrao |   |

Formate o <u>Cartão micro SD</u>, para isso precisaremos instalar o software para formatação do mesmo. Exemplo : O SD Formater.

Segue o link abaixo para download. https://www.sdcard.org/downloads/formatter\_4/eula\_windows/.

Executar o "SETUP.EXE" para instalar.

Com a instalação concluída abrir o programa SD Formatter como Administrador (clicar com botão auxiliar direito do mouse no ícone do programa e clique em Executar como Administrador)

Clicar no botão "Option",

| 52                             | Format your drive. All of the data<br>on the drive will be lost when you<br>format it.<br>SD, SDHC and SDXC Logos are trademarks of<br>SD-9C, LLC. |
|--------------------------------|----------------------------------------------------------------------------------------------------|
| Drive : H¥<br>Size :           | Pefresh  I33 GB Volume Label : RECOVERY                                                                                                    |
| Format Option :<br>QUICK FORMA | Option Option                                                                                                    |

Definir opção "FORMAT TYPE" para QUICK, e a opção "FORMAT SIZE ADJUSTMENT" para "ON". Depois clica em OK

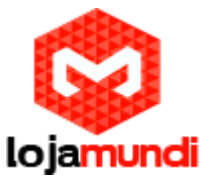

| otion Setting             |         |
|---------------------------|---------|
| FORMAT TYPE               | QUICK - |
| FORMAT SIZE<br>ADJUSTMENT | ON -    |
| ОК                        | Cancel  |

Depois clique em Format.

| 52                            | on the drive will be lost when you format it.<br>SD, SDHC and SDNC Logos are trademarks of SD-3C, LLC. |
|-------------------------------|----------------------------------------------------------------------------------------------------|
| Drive : H¥<br>Size :          | Refresh I33 GB Volume Label : RECOVERY                                                                 |
| ormat Option :<br>QUICK FORMA | Coption                                                                                                |

Após formatar o cartão SD, ele estará pronto para receber a imagem da Cubiescreen na Cubieboard2.

Para utilizarmos a Cubiescren na <u>Cubieboard 2</u> com <u>Sistema Android</u>, instalar a imagem na memória externa, ou seja cartão de memória micro SD. Baixando a imagem no formato <u>ISO</u>no site oficial da <u>Cubieboard.</u>

Baixar Imagem Android: no link abaixo:

http://dl.cubieboard.org/addon/Cubiescreen/image/cb2-android/

Descompactar a imagem do arquivo no formato <u>ISO</u> para pasta desejada mas para isso precisamos de um programa que execute o arquivo no formato ISO. Exemplo: O <u>WinRar</u>, caso não tenha instalado segue o link abaixo.

http://www.win-rar.com/download.html?&L=0

Executar o "SETUP.EXE" para instalar

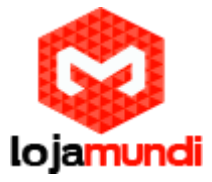

Para instalar o sistema no micro SD, é necessário fazer download

do programa Win32 Diskimager no link abaixo:

http://sourceforge.net/projects/win32diskimager/files/Archive/

Executar o "SETUP.EXE" para instalar

Executar o programa, e selecionar a imagem do Sistema Operacional Android para instalar Cubiescreen na <u>Cubieboard2</u>.

| 👒 Win32 Disk Im | ager   |      | —     |        |
|-----------------|--------|------|-------|--------|
| Image File      |        |      |       | Device |
|                 |        |      |       | 3      |
| Copy MD5 Has    | sh:    |      |       |        |
| Progress        |        |      |       |        |
| Version: 0.9.5  | Cancel | Read | Write | Exit   |

Passo1 - Selecionar a pasta Image File

Passo 2 - Selecione Device (letra da partição do SD)

Passo 3 - Precione Write

Passo 4 - espere carregar a barra Progresspara finalizar a instalação

Atenção: Não remova o dispositivo durante o processo de upgrade.

Passo 5 - Inserir o cartão micro SD na Cubieboard2.

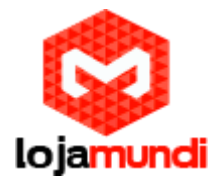

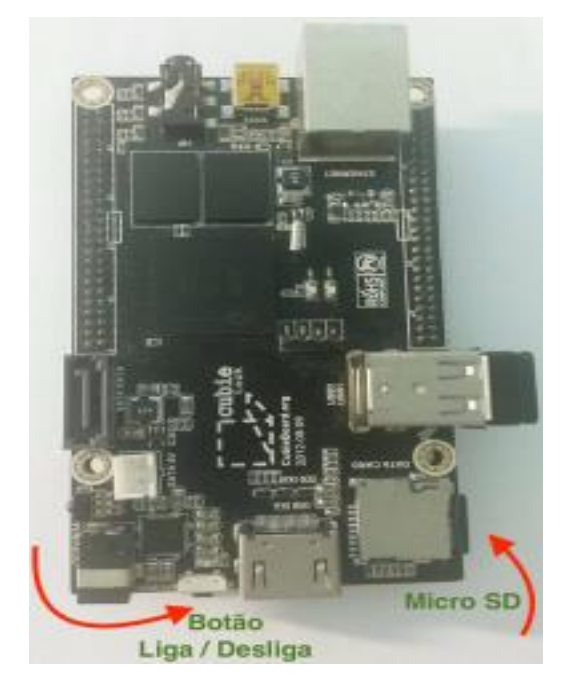

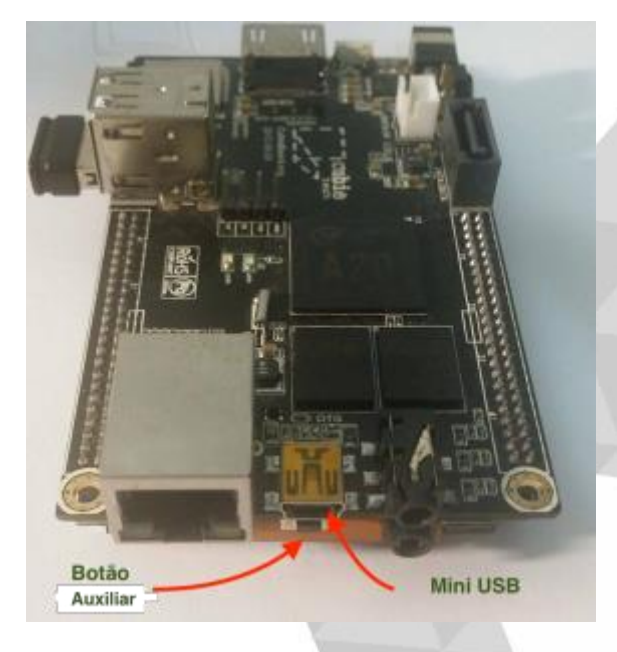

Passo 7 – Ligar <u>Cubieboard2</u> no botão <u>Power</u> localizado na lateral

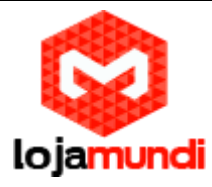

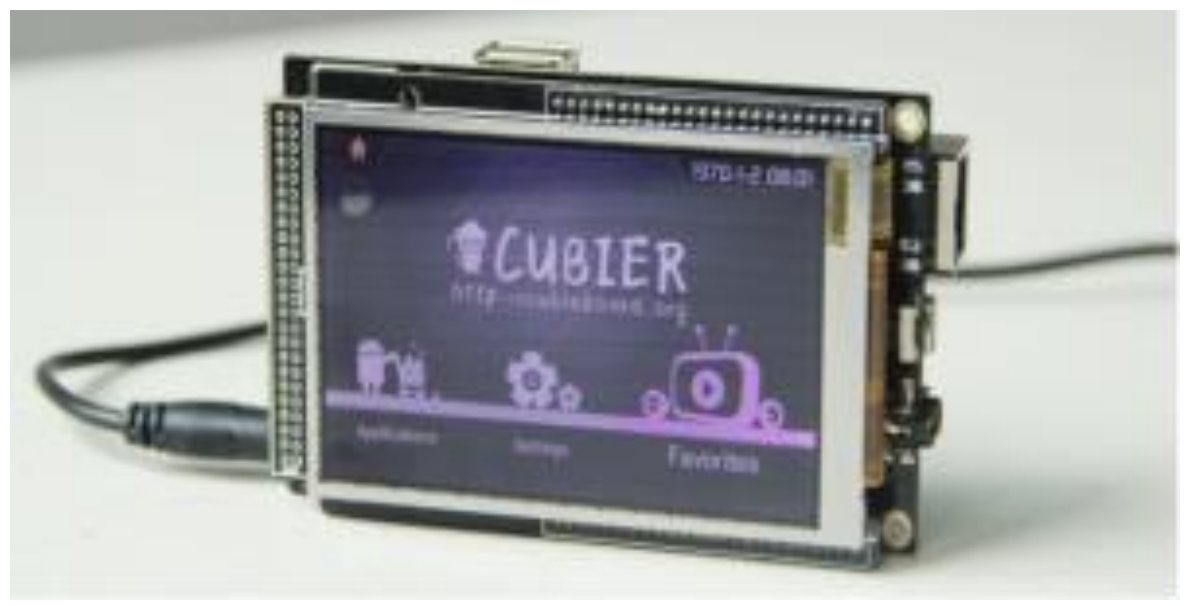

Manual Cubiescreen

http://dl.cubieboard.org/addon/Cubiescreen/docs/android/Cubiescreen-Android-User's-Manual-For-Cubieboard.pdf

Até o Próximo tutorial galera.